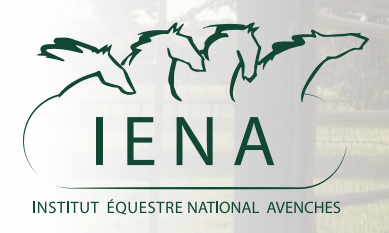

# Plattform IENA Book Handbuch

1. Begeben Sie sich auf die Plattform mithilfe des Links : https://book.iena.ch/

2. Wählen Sie die Infrastruktur aus, die Sie buchen möchten

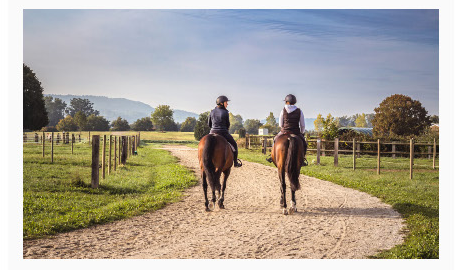

SPAZIERWEGE + GALOPPBAHN MILITARY

CHF 35.00 - 60 MINUTEN

Mehrere Kilometer Wege zum Spazierengehen in grüner Natur oder auf einer Galoppstrecke (ca. 1.480 m) rund um den Military Garden, um die Ausdauer Ihrer Pferde zu trainieren.

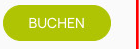

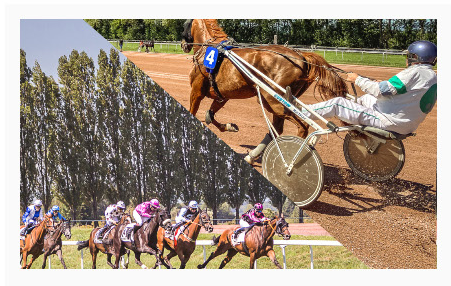

GALOPP-/TRAB-TRAININGSBAHN

CHF 35.00 - 60 MINUTEN

Mehrere Trainingspisten reserviert **ausschließlich** an **Traber und Calopper.** 

i

Hinweis zu den Öffnungszeiten: Die Pisten schließen um 14.00 Uhr.

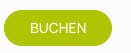

 $(\mathbf{i})$ 

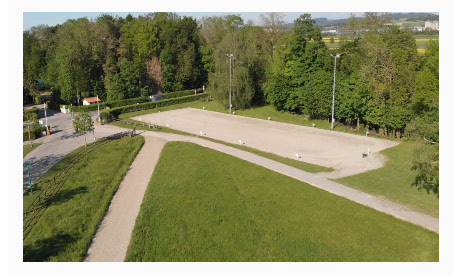

DRESSURVIERECK ARBOGNE

CHF 35.00 - 60 MINUTEN

Dressurviereck "Arbogne" 20x60m

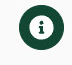

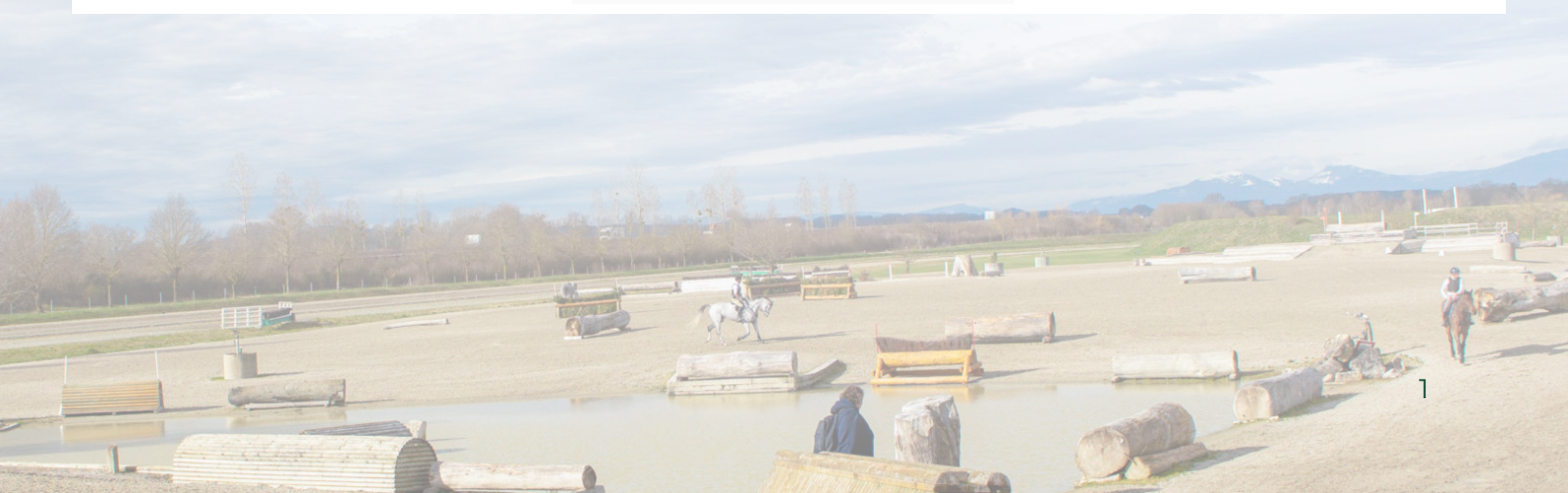

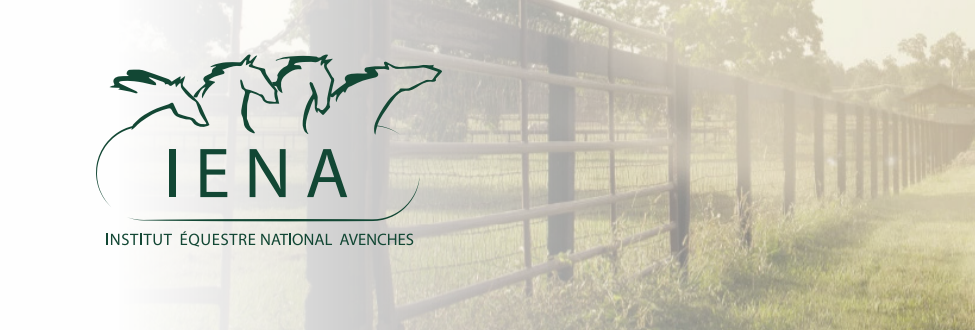

### Auswahl der Optionen

Anzahl Pferde der Reservation Der Preis beruht auf der Anzahl Pferde (1)

| Die Art der Verwendung der Infl | rastruktur wird im |
|---------------------------------|--------------------|
| Buchungskalender erwähnt (2)    |                    |

Die Zeitspanne der Reservation entspricht die Anzahl der gewünschten Stunden auf der Infrastruktur (3)

Geben Sie Ihre Kommentare im Feld «Notiz» ein (4)

Sie können wiederkehrende Reservationen über mehrere Wochen vornehmen (5)

Es stehen auch Gästeboxen zur Verfügung. Wenn Sie eine Boxe reservieren möchten, wählen Sie "Ja" unser Team wird sich mit Ihnen in Verbindung setzen (6)

| Wählen Sie Ihre Optionen                                                                   |
|--------------------------------------------------------------------------------------------|
| Anzahl der Pferde 1                                                                        |
| Zeitraum * 1Std 2Std 3Std 4Std 5Std 6Std 7Std 8Std Ganzer Tag                              |
| Notiz                                                                                      |
| Wiederkehrende Reservation (Anzahl der Wochen)       Keine       2       3       4       5 |
| Ich möchte eine Durchgangsbox reservieren <u>Nicht</u> Ja                                  |

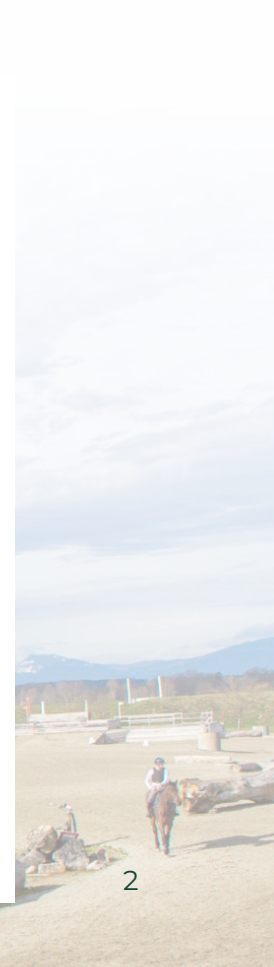

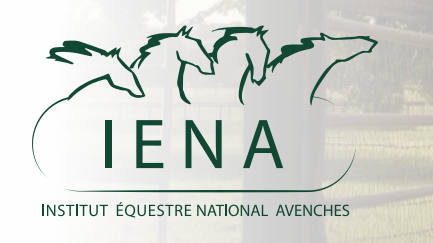

### Zeitauswahl

Im nächsten Schritt können Sie das Zeitfenster für die Reservation auswählen

Zuerst das Datum, und ausschliessend die Anfangszeit

Die aktuelle Anzahl der Eintragungen wird für jedes Zeitfenster angegeben

Abschliessend klicken Sie auf "Jetzt buchen" um die Reservation in den Warenkorb zu legen.

#### Wählen Sie Ihr Datum / Ihre Startzeit

| ← April 2025 →           |                          |                          |                          |                          |                          |    |
|--------------------------|--------------------------|--------------------------|--------------------------|--------------------------|--------------------------|----|
| Мо                       | Di                       | Mi                       | Do                       | Fr                       | Seine                    | So |
| 31                       | 1                        | 2                        | 3                        | 4                        | 5                        | 6  |
| 7                        | 8                        | 9                        | 10                       | 11                       | 12                       | 13 |
| 14                       | 15                       | 16                       | 17                       | 18                       | 19                       | 20 |
| 21                       | 22                       | 23                       | 24                       | 25                       | 26                       | 27 |
| 28                       | 29                       | 30                       | 1                        | 2                        | 3                        | 4  |
|                          |                          |                          |                          |                          |                          |    |
| 6h00<br>0 Anmeldung(en)  | 6h30<br>0 Anmeldung(en)  | 7h00<br>0 Anmeldung(en)  | 7h30<br>0 Anmeldung(en)  | 8h00<br>0 Anmeldung(en)  | 8h30<br>0 Anmeldung(en)  |    |
| 9h00<br>0 Anmeldung(en)  | 9h30<br>0 Anmeldung(en)  | 10h00<br>0 Anmeldung(en) | 10h30<br>0 Anmeldung(en) | 11h00<br>0 Anmeldung(en) | 11h30<br>0 Anmeldung(en) |    |
| 12h00<br>0 Anmeldung(en) | 12h30<br>4 Anmeldung(en) | 13h00<br>4 Anmeldung(en) | 13h30<br>4 Anmeldung(en) | 14h00<br>8 Anmeldung(en) | 14h30<br>4 Anmeldung(en) |    |
| 15h00<br>4 Anmeldung(en) | 15h30<br>8 Anmeldung(en) | 16h00<br>4 Anmeldung(en) | 16h30<br>4 Anmeldung(en) | 17h00<br>4 Anmeldung(en) | 17h30<br>0 Anmeldung(en) |    |
| 18h00<br>0 Anmeldung(en) | 18h30<br>0 Anmeldung(en) | 19h00<br>0 Anmeldung(en) | 19h30<br>0 Anmeldung(en) | 20h00<br>0 Anmeldung(en) | 20h30<br>0 Anmeldung(en) |    |
| 21h00<br>0 Anmeldung(en) |                          |                          |                          |                          |                          |    |

Maximal 20 Plätze pro Slot

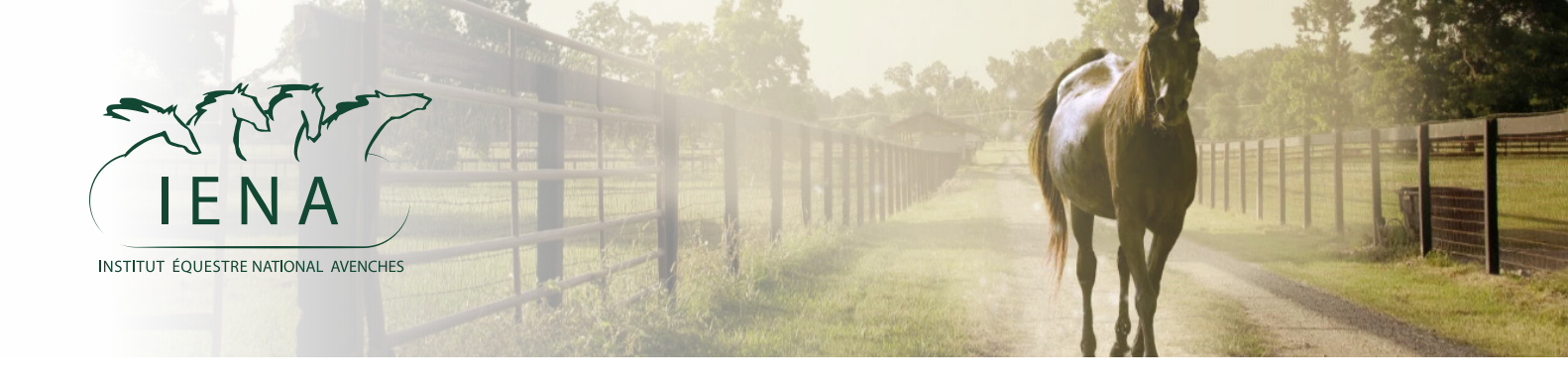

Bestellung aufgeben

**Mehrere** Reservationen können in den Warenkorb gelegt und gleichzeitig bestellt werden

Gehen Sie auf die Seite "Warenkorb" und dann auf "Bestellen"

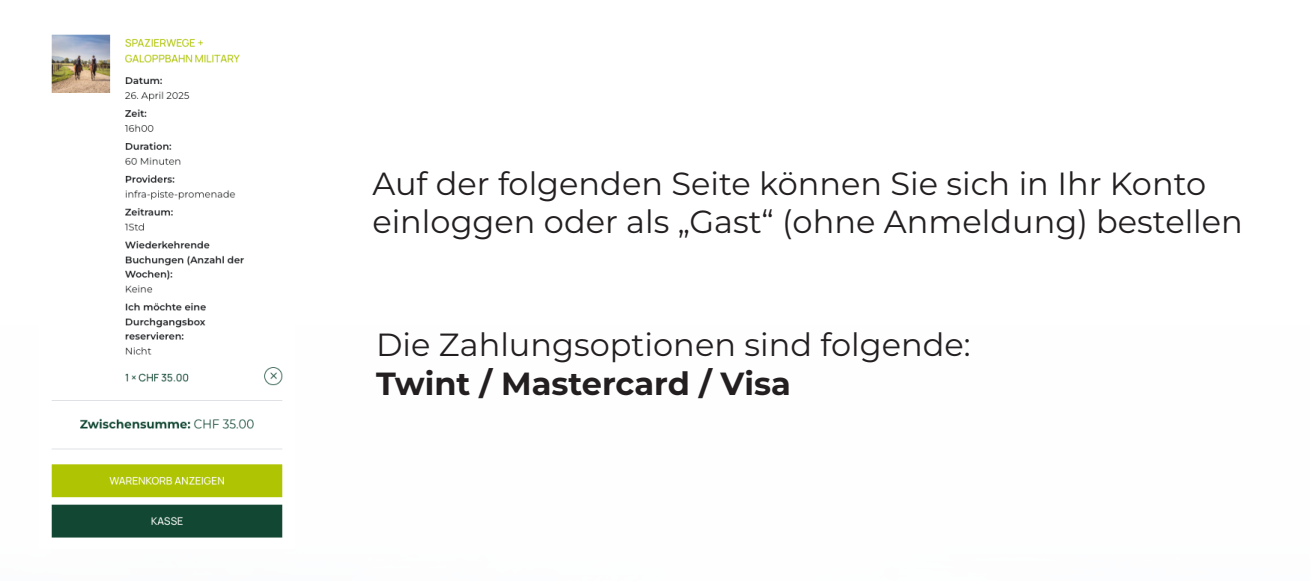

#### Schließen Sie die Bestellung mit "Bestellen" ab

Ihre persönlichen Daten werden verwendet, um Ihre Bestellung zu bearbeiten, Sie während Ihres Besuchs auf der Website zu begleiten und für andere Zwecke, siehe Datenschutzrichtlinie.

Ich habe die Bedingungen und Konditionen gelesen und stimme ihnen zu.\*

OSTENPFLICHTIG BESTELLEN

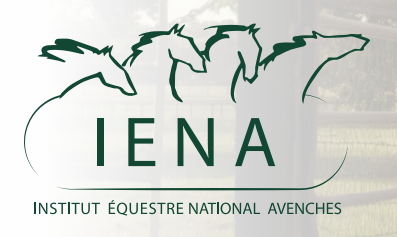

Mein Konto

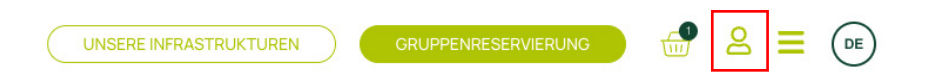

Vom Menü "Mein Konto" aus können Sie :

- Ihre aktuellen Reservationen ansehen
- Ihre vergangenen Reservationen ansehen
- Eine Reservation stornieren
- Eine Reservation erneut planen
- Ihre persönlichen Angaben ändern

|                     | ANZEIGENTAFEL                          | BEFEHLE | RESERVIERUNG           | GUTSCHEINE   | ADRESSEN | KONTODETAILS | ABMELDEN     |
|---------------------|----------------------------------------|---------|------------------------|--------------|----------|--------------|--------------|
| KOMMENDE            |                                        |         |                        |              |          |              |              |
| RESERVIERUNG        | WENN                                   |         | SCHEDULED              |              | STAT     | US           |              |
| #5051<br>Bestellung | 9. Mai 2025, 10:00 Uhr<br>2 Stunden    |         | Spazierwege + Galoppb  | ahn Military | Paid     | CANCEL       | . RESCHEDULE |
| #5059<br>Bestellung | 9. Mai 2025, 13:00 Uhr<br>2 Stunden    |         | Dressurviereck Arbogne | 9            | Paid     | CANCEL       | . RESCHEDULE |
| #6113<br>Bestellung | 13. Juni 2025, 16.00 Uhr<br>2 Stunden  |         | Dressurviereck Jardin  |              | Cance    | elled        |              |
| #6115<br>Bestellung | 13. Juni 2025, 18.00 Uhr<br>60 Minuten |         | Dressurviereck Jardin  |              | Cance    | elled        |              |
| #6196<br>Bestellung | 13. Juni 2025, 19.30 Uhr<br>60 Minuten |         | Dressurviereck Arbogne | 9            | Cance    | elled        |              |

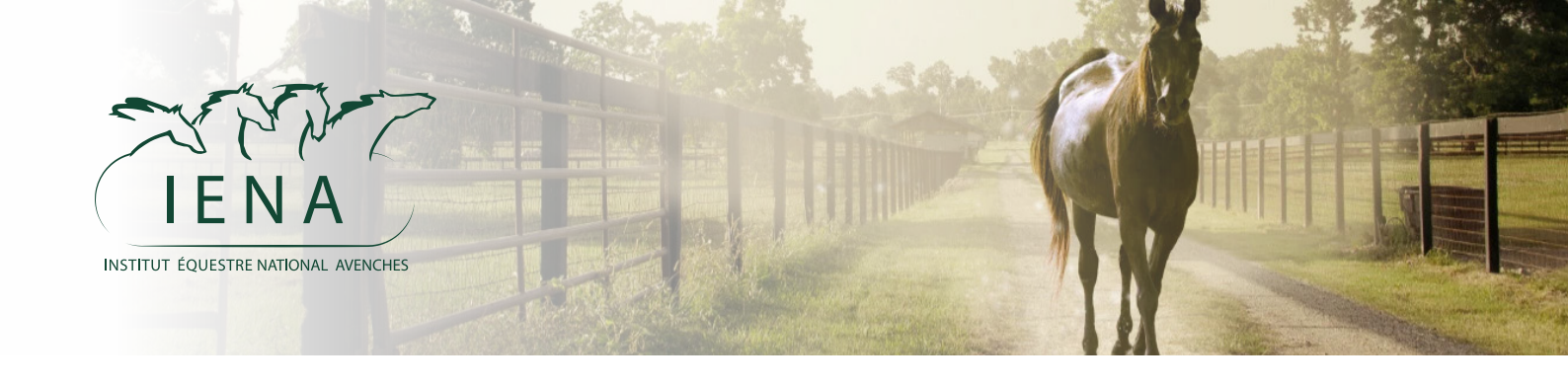

Kalender der Infrastrukturen

Von der Startseite aus können Sie auf den Buchungskalender zugreifen

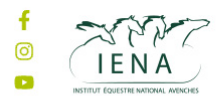

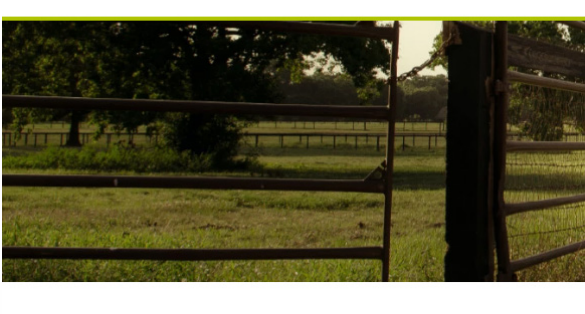

Unsere Infrastrukturen

KALENDER DER RESERVATIONEN

Der Kalender zeigt eine Tagesansicht der Reservationen pro Infrastruktur, sowie die Anzahl der eingetragenen Personen

| Zei                      | itraster                                          |                                                   |       |
|--------------------------|---------------------------------------------------|---------------------------------------------------|-------|
| <ul> <li>€ 20</li> </ul> | )25-04-24 •                                       |                                                   |       |
| All Day                  | 24                                                |                                                   |       |
| /1100                    |                                                   |                                                   |       |
| 8h00                     | Große Koppe x1<br>Beginn : 8h00 Ende : 9h00       |                                                   |       |
| 9h00                     | Gegenkarussell x6<br>Beginn : 9h00 Ende : 10h00   |                                                   |       |
| 10h00                    | Military Garden x6<br>Beginn : 10h00 Ende : 11h00 | Military Garden x2<br>Beginn : 10h00 Ende : 11h00 |       |
| 12h00                    |                                                   |                                                   |       |
|                          |                                                   |                                                   | <br>6 |
| a                        |                                                   |                                                   |       |